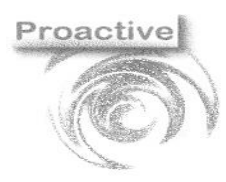

|                    | Revisione | Data Revisione                                                           |
|--------------------|-----------|--------------------------------------------------------------------------|
| Pag. <b>1 di 8</b> | 00        | 04/10/2018                                                               |
| SGS                | C         | Organizzazione con<br>istema di gestione<br>certificato ISO<br>9001:2015 |

# Lab Pro

### Guida operativa ai nostri servizi di assistenza

### Documento soggetto a copyright (Materiale illustrativo su software Registrato da Proactive sas)

| ASSISTENZA tecnica e/o funzionale AL CLIENTE: MODALITA' OPERATIVE | 2      |
|-------------------------------------------------------------------|--------|
| Istruzioni per utilizzo portale di prenotazione                   | 2      |
| Richieste Modifica Reportistica (personalizzazioni):              | 4      |
| Modifiche Ricerche                                                | 7      |
| Modifiche filtri di generazione renort                            | ,<br>Q |
| Modifiche fifth di generazione report                             | 0      |

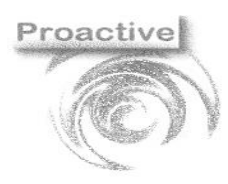

|                    | Revisione | Data Revisione                                                           |
|--------------------|-----------|--------------------------------------------------------------------------|
| Pag. <b>2 di 8</b> | 00        | 04/10/2018                                                               |
| SGS                | C         | Organizzazione con<br>istema di gestione<br>certificato ISO<br>9001:2015 |

### ASSISTENZA TECNICA E/O FUNZIONALE AL CLIENTE: MODALITA' OPERATIVE

- Problematiche urgenti
- richieste informazioni specifiche sulle funzionalità del software
- problemi tecnici

Ŷ

Accesso telefonico alla casella vocale 050 703284 o invio mail a assistenza@proactive-info.it

- Reinstallazione server o client (PC)
- analisi tecnico-funzionali per richieste di modifiche report / ricerche / query e statistiche / elementi del pannello di controllo per i quali il cliente necessita di assistenza per la formulazione della richiesta
- Corsi utente
- Assistenza funzionale complessa

Û

Prenotazione sul portale dedicato ai servizi <u>https://proactive-sas-di-sandroni-g.reservio.com</u> – vedi allegato 1

### ISTRUZIONI PER UTILIZZO PORTALE DI PRENOTAZIONE

### Prenotazione Servizi:

La prenotazione dei servizi è accessibile dal web dal seguente link: <u>https://proactive-sas-di-sandroni-g.reservio.com</u> che reindirizzerà alla seguente pagina web:

| active |           |                                                                                     |                                                 |                    | Revisione | Data Revisione                                                           |
|--------|-----------|-------------------------------------------------------------------------------------|-------------------------------------------------|--------------------|-----------|--------------------------------------------------------------------------|
| A      |           |                                                                                     |                                                 | Pag. <b>3 di 8</b> | 00        | 04/10/2018                                                               |
| (C))   |           |                                                                                     |                                                 | SGS                | C         | Organizzazione con<br>istema di gestione<br>certificato ISO<br>9001:2015 |
|        | Proactive |                                                                                     |                                                 | SERVIZI CONTATTO   | ACCESSO   |                                                                          |
|        |           |                                                                                     | PTC<br>active                                   |                    |           |                                                                          |
|        |           | Software pe                                                                         | er la sanità - LIMS e LIS                       |                    |           |                                                                          |
|        |           | I                                                                                   | PRENOTA ORA                                     |                    |           |                                                                          |
|        |           |                                                                                     | Servizi                                         |                    |           |                                                                          |
|        | In        | stallazione o reinstallazione                                                       | e server o PC                                   |                    |           |                                                                          |
|        | R         | einstallazione server - durata serviz                                               | zio 3/4 ore                                     |                    |           |                                                                          |
|        | R         | einstallazione su PC - spostamento                                                  | o licenza - durata 1 ora                        |                    |           |                                                                          |
|        | P<br>Ri   | rima installazione prodotto<br>ichiede circa 3 ore l'installazione del server       | e circa 40 minuti l'installazione dei client (F | 'C).               |           |                                                                          |
|        | ln<br>A   | nstallazione nuova postazione di la<br>seguito di offerta accettata per acquisto nu | voro<br>Jova licenza                            |                    |           |                                                                          |
|        |           |                                                                                     | MOSTRA ALTRO                                    |                    |           |                                                                          |

Una volta selezionato il Servizio ricercato è possibile accedere al calendario degli appuntamenti, dove al cliente saranno visibili in base alla disponibilità le date e gli orari prenotabili per l'esecuzione del servizio.

Prenotazione Online SERVIZI CONTATTO ACCESSO ← Servizi Reinstallazione su PC - spostamento licenza - durata 1 ora 16 Mar Seleziona la data Martedì  $\mathbf{\psi}$ Mattino Marzo 2021 < > 11:15 am 11:30 am 11:45 am Do Ma Gi Sa Lu Me Ve 3 4 6 7 Pomeriggio 12:00 pm 3:00 pm 3:15 pm 3:30 pm 9 13 3:45 pm 4:00 pm 4:15 pm 4:30 pm 16 17 18 19 4:45 pm 5:00 pm 23 22 24 25 26 28

Una volta selezionata la data e l'orario dell'appuntamento sarà necessario specificare i dettagli per la richiesta con le informazioni richieste per permettere ai nostri tecnici di contattare il cliente e svolgere il servizio richiesto.

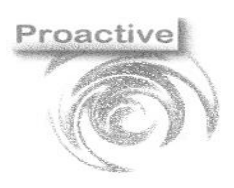

|                    | Revisione | Data Revisione                                                           |
|--------------------|-----------|--------------------------------------------------------------------------|
| Pag. <b>4 di 8</b> | 00        | 04/10/2018                                                               |
| SGS                | C         | Organizzazione con<br>istema di gestione<br>certificato ISO<br>9001:2015 |

### RICHIESTE MODIFICA REPORTISTICA (PERSONALIZZAZIONI):

NB: La procedura è stata installata sul cliente a partire dalla versione 7°. Per le versioni inferiori vi preghiamo di contattarci a mezzo mail quando si presenta la necessità si richiedere la modifica.

Un nostro tecnico vi richiamerà per procedere all'installazione della funzionalità di richiesta modifiche on-line sotto descritta, senza addebito sul monte-orario a disposizione.

Per il Cliente è possibile richiedere la personalizzazione dall'anteprima di stampa del report in Labpro, accedendo alla sezione di elaborazione della richiesta di modifica dall'apposito pulsante di **Richiesta Modifica Report**.

| Antenrima di Stampa        |                             |                                         |   | X |
|----------------------------|-----------------------------|-----------------------------------------|---|---|
|                            |                             | Rev. 13/10/2020                         | _ | ~ |
|                            |                             | <b>A</b> ⊕                              |   |   |
| Chiudi Spedisci Word Excei | Testo Excel (Solo Dati) PDF | Richiesta Modifica Report               |   |   |
| 📇 🏭 H 🔺 🕨 H 🛛              | /2 🏦 🔍 🗸                    |                                         |   | × |
| Report principale          |                             |                                         |   |   |
|                            |                             |                                         |   | ^ |
| Proactive                  |                             |                                         |   |   |
|                            | _                           |                                         |   |   |
| Logo vostro laboratorio    |                             |                                         |   |   |
|                            |                             |                                         |   |   |
|                            |                             |                                         |   |   |
| RAPPORTO DI PRO            | DVA N° 21/1                 |                                         |   |   |
| Data emissione 11/03/202   | 1                           |                                         |   |   |
|                            |                             |                                         |   |   |
|                            |                             | Spett.le                                |   |   |
|                            |                             | Proactive sas<br>via Sacco e Vanzetti40 |   |   |
|                            |                             | 56025 PONTEDERA (PI)                    |   |   |
| Tipo campione              | alimenti                    |                                         |   |   |
| Data ricevimento campione  | 11/03/2021                  | Data proliciva, 11/02/0021              |   |   |
| Drotocollo Campiono        | 21/00001/1 dol 11/02/21     | Data prenevo 11/05/2021                 |   |   |
| Protocollo Campione        | 2 1/0000 1/1 der 1 1/05/21  |                                         |   | ~ |
| N. pagina corrente: 1      | N. pagine totali: 2         | Fattore di ingrandimento: 100%          |   |   |

Cliccando con il tasto destro del mouse è possibile inserire una nota sull'anteprima di stampa nella posizione dove inserire la modifica.

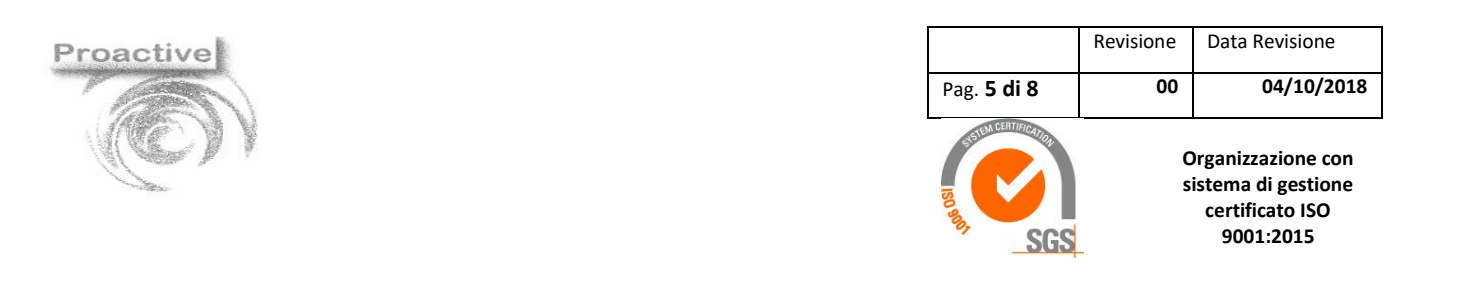

| N° Richiesta 0001 per RDPCAMPIONI_STAN             | IDARD_CR - STANDARD   | ( Tipo:10)                |                                                                      |                  | _                                                  |            | × |
|----------------------------------------------------|-----------------------|---------------------------|----------------------------------------------------------------------|------------------|----------------------------------------------------|------------|---|
| Pag.001                                            | Om - Elenco Modifiche | i<br>Visualizza Richiesta | Confema Richiesta                                                    | Invia Richiesta  | Click con Tasto destro p<br>aggiungere una richies | per<br>sta |   |
|                                                    |                       |                           |                                                                      |                  |                                                    |            |   |
| Proactive<br>Logo vostro labo                      | ratorio               |                           |                                                                      |                  |                                                    |            | ^ |
| RAPPORTO DI                                        | PROVA Nº 21/1         |                           |                                                                      |                  |                                                    |            |   |
| Data emissione 11/0                                | 03/2021               |                           |                                                                      |                  |                                                    |            |   |
|                                                    |                       |                           |                                                                      |                  |                                                    |            |   |
|                                                    |                       |                           | Spett.le<br>Proactive sas<br>via Sacco e Vanzetti<br>56025 PONTEDERA | i 40<br>A (PI)   |                                                    |            |   |
| Tipo campione                                      | alimenti              |                           |                                                                      |                  |                                                    |            |   |
| Data ricevimento camp                              | none 11/03/2021       |                           | Data pre                                                             | lievo 11/03/2021 |                                                    |            |   |
| Protocollo Campion                                 | e 21/00001/1 del 11/  | 03/21                     |                                                                      |                  |                                                    |            |   |
| Tipo campione                                      | latte                 |                           |                                                                      |                  |                                                    |            |   |
| Indagine eseguita                                  |                       | Risultato                 | J.M LQ                                                               |                  | Data inizio<br>Data fine                           |            |   |
| Conta delle cellule soma<br>UNI EN ISO 13366-11998 | atiche                | 5 ce                      | lule/ml                                                              |                  | 11/03/21<br>11/03/21                               |            | ~ |

# 

#### Elenco Modifiche

Con il pulsante Elenco Modifiche è possibile visualizzare tutte le richieste di modifica del report, è possibile modificarle e annullarle.

| Elenc    | ilenco Modifiche per il report: RDPCAMPIONI_STANDARD_CR – |         |                                                                                       |           |  |  |  |
|----------|-----------------------------------------------------------|---------|---------------------------------------------------------------------------------------|-----------|--|--|--|
| <b>←</b> | ١                                                         |         |                                                                                       |           |  |  |  |
| i Esc    | i                                                         |         |                                                                                       |           |  |  |  |
|          | ID                                                        | Pagina  | Descrizione                                                                           | Annullata |  |  |  |
| •        | 01                                                        | Pag.001 | ESEMPIO 01: AGGIUNGERE CODICE TIPO CAMPIONE PRIMA DELLA DESCRIZIONE                   |           |  |  |  |
|          | 02                                                        | Pag.001 | ESEMPIO 02: EVIDENZIARE IL RISULTATO IN ROSSO QUANDO E'FUORI LIMITE DI<br>RIFERIMENTO |           |  |  |  |
|          | 03                                                        | Pag.002 | ESEMPIO 03: SPOSTARE FIRMA RESPONSABILE LABORATORIO SOTTO FINE RAPPORTO DI<br>PROVA   |           |  |  |  |
|          |                                                           |         |                                                                                       |           |  |  |  |
| 1        |                                                           |         |                                                                                       |           |  |  |  |
|          |                                                           |         |                                                                                       |           |  |  |  |

## i.

Visualizza Richiesta

Con il pulsante **Visualizza Richiesta** è possibile visualizzare in caso di richiesta confermata il modulo completo di personalizzazione inviato a Proactive, in caso di richiesta temporanea sono visualizzati solo l'elenco delle modifiche da applicare sul report.

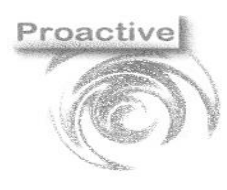

|                                                                                                    | Revisione | Data Revisione                                                           |
|----------------------------------------------------------------------------------------------------|-----------|--------------------------------------------------------------------------|
| Pag. <b>6 di 8</b>                                                                                                    | 00        | 04/10/2018                                                               |
| REAL PROPERTY OF THE REAL PROPERTY OF THE REAL PROP | C         | Organizzazione con<br>istema di gestione<br>certificato ISO<br>9001:2015 |

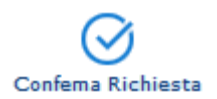

Quando le Richieste di personalizzazione sono elaborate e verificate è necessario confermare la richiesta tramite il pulsante **Conferma Richiesta,** sono richieste le informazioni quali il Richiedente della modifica, il numero di telefono da contattare per l'installazione delle modifiche sul cliente e per eventuali chiarimenti sulle richieste.

| Confe     | rma Richiesta                                                                                         |                       | _       |      | × |  |  |  |
|-----------|----------------------------------------------------------------------------------------------------|-----------------------|---------|------|---|--|--|--|
| ←<br>Esci | Confema Richiesta Anteprima Richiesta                                                                 |                       |         |      |   |  |  |  |
| Ri        | Richiedente                                                                                           |                       |         |      |   |  |  |  |
| A         | Administrator                                                                                         |                       |         |      |   |  |  |  |
| N         | Nº Telefono da contattare                                                                             |                       |         |      |   |  |  |  |
|           |                                                                                                    |                       |         |      |   |  |  |  |
| OPZIC     | OPZIONALE : Selezionare i Report della stessa tipologia per i quali si desiderano le stesse modifiche |                       |         |      |   |  |  |  |
|           | Descrizione                                                                                           | Nome Report           | Selezio | nato |   |  |  |  |
| 1         | Emissioni Standard                                                                                    | RDPCAMPIONI_EMISSIONI |         |      |   |  |  |  |
|           |                                                                                                    |                       |         |      |   |  |  |  |

Sono visualizzati tutti i report della stessa tipologia di stampa, il cliente è necessario che selezioni se applicare le stesse modifiche anche sugli altri report.

Dopo aver confermato la richiesta di personalizzazione è necessario ritornare alla pagina di elaborazione della richiesta di personalizzazione dove per concludere dovremo inviare la richiesta di personalizzazione.

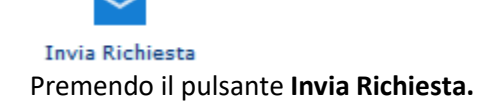

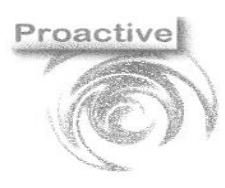

|                    | Revisione | Data Revisione                                                           |
|--------------------|-----------|--------------------------------------------------------------------------|
| Pag. <b>7 di 8</b> | 00        | 04/10/2018                                                               |
| SGS                | C         | Organizzazione con<br>istema di gestione<br>certificato ISO<br>9001:2015 |

### **MODIFICHE RICERCHE**

Per il cliente è possibile richiedere personalizzazioni sulle ricerche inviando a <u>assistenza@proactive-info.it</u> una mail con il **print-screen** (o **screenshot)** della ricerca da modificare elencando le modifiche richieste

### Esempio di una Ricerca Standard:

| Ricerca Campione per Inserimento Risultati |                                                                       |                            |                   |                         |                                                                                     |                    |          |              | $\times$ |
|--------------------------------------------|-----------------------------------------------------------------------|----------------------------|-------------------|-------------------------|-------------------------------------------------------------------------------------|--------------------|----------|--------------|----------|
| Chiu                                       | Image: Stampa Esporta       Strumenti Griglia +                       |                            |                   |                         |                                                                                     |                    |          |              |          |
| Dat<br>Dat<br>ID C<br>Tipo<br>Des<br>Cor   | a da<br>a a<br>Campione<br>o Campione<br>crizione Car<br>mpleto       | >= •<br>•<br>•<br>mpione • | 16/02/2021<br>/_/ |                         | Codice Cliente<br>Ragione sociale<br>Contatto<br>Id Verbale Web<br>Num. Verbale Web | • • • • • • • •    |          |              |          |
|                                            | Data                                                                  | ID<br>Campione             | Tipo<br>Campione  | Descrizione<br>Campione | Codice<br>Cliente                                                                   | Ragione<br>Sociale | Contatto | Comp         | leto     |
| •                                          | 11/03/2021                                                            | 3                          | H2O               |                         | 000002                                                                              | CLIENTE 2 di prova |          | $\checkmark$ |          |
|                                            | 11/03/2021                                                            | 2                          | ALIM              |                         | 000001                                                                              | Proactive sas      |          |              |          |
|                                            | 11/03/2021                                                            | 1                          | ALIM              |                         | 000001                                                                              | Proactive sas      |          | $\checkmark$ |          |
|                                            |                                                                       |                            |                   |                         |                                                                                     |                    |          |              |          |
|                                            |                                                                       |                            |                   |                         |                                                                                     |                    |          |              | ><br>    |
| Nur                                        | Numero di records : 3 Ricerca Standard: btnRICERCA_Campioni2 (Ctrl^p) |                            |                   |                         |                                                                                     |                    |          |              |          |

### Esempio di Ricerca Personalizzata:

| Ricerca Campione per Inserimento Risultati                                          |             |                                                   |                    |          |          |          | ×   |  |  |  |  |
|-------------------------------------------------------------------------------------|-------------|---------------------------------------------------|--------------------|----------|----------|----------|-----|--|--|--|--|
| Chiudi Cerca Stampa Esporta                                                         | Griglia 👻   |                                                   |                    |          |          |          |     |  |  |  |  |
| Data inizio anno invece che estrazione di<br>Data da Deterratione di                | Codice      | Cliente .                                         |                    |          |          |          |     |  |  |  |  |
| Data a 🧧 🗸                                                                          | Ragione     | sociale -                                         |                    |          |          |          |     |  |  |  |  |
| ID Campione                                                                         | Contatte    | Contatto -                                        |                    |          |          |          |     |  |  |  |  |
| Tipo Campione -                                                                     | ld Verbo    |                                                   |                    |          |          |          |     |  |  |  |  |
| Descrizione Campione                                                                | Num. Ve     | erbale Web 🗸                                      |                    |          |          |          |     |  |  |  |  |
| Completo -                                                                          |             | Data Pre                                          | elievo 🗸           |          |          |          |     |  |  |  |  |
|                                                                                     |             | Data Ric                                          | cevimento 🗸        |          |          |          |     |  |  |  |  |
|                                                                                     |             | Modificare, aggiungere e eliminare i campi filtro |                    |          |          |          |     |  |  |  |  |
| ID Tipo                                                                             | Descrizione | Codice                                            | Ragione            | Contatto | Completo | Data     |     |  |  |  |  |
|                                                                                     | Campione    | Cliente                                           | Sociale            |          |          | Prelievo | 001 |  |  |  |  |
| 3 120                                                                               |             | 000002                                            | CLIENTE 2 di prova |          |          | 11/03/20 | 021 |  |  |  |  |
| 2 ALIM                                                                              |             | 000001                                            | Productive sas     |          |          | 11/03/20 | 021 |  |  |  |  |
| 1 ALIM                                                                              |             | 000001                                            | Frodelive sas      |          |          | 11/03/20 | 021 |  |  |  |  |
| Aggiungere o eliminare colonne dei campi restituiti in anteprima dalla ricerca      |             |                                                   |                    |          |          |          |     |  |  |  |  |
|                                                                                     |             |                                                   |                    |          |          |          |     |  |  |  |  |
| Numero di records : 3         Ricerca Personalizzata: btnRICERCA_Campioni2 (Ctrl^p) |             |                                                   |                    |          |          |          |     |  |  |  |  |

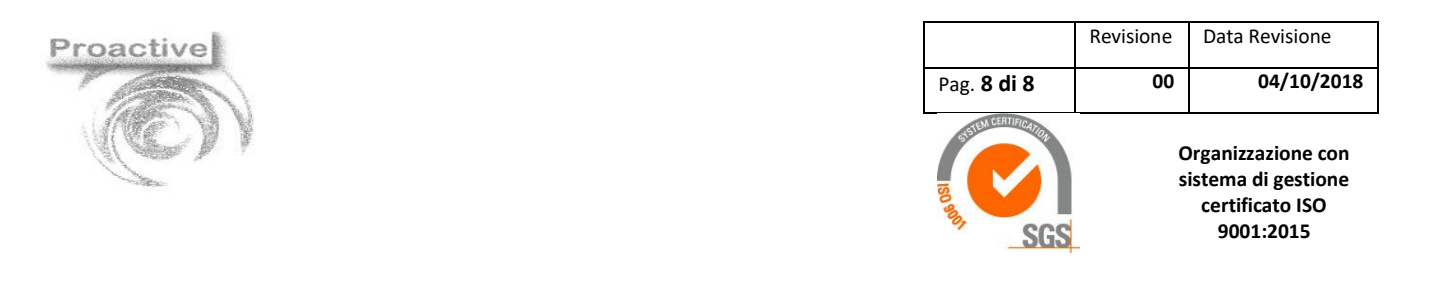

#### MODIFICHE FILTRI DI GENERAZIONE REPORT

Per il cliente è possibile richiedere personalizzazioni sulle maschere di generazione report inviando a <u>assistenza@proactive-info.it</u> una mail con il **print-screen** (o **screenshot)** dei filtri di stampa da modificare elencando le modifiche richieste

| Stampa Storico Totali Fa | tture |                      |   |                            |                        | _       |         | ×      |
|--------------------------|-------|----------------------|---|----------------------------|------------------------|---------|---------|--------|
| Chiudi Preview Stamp     | a     |                      |   |                            |                        |         |         |        |
| Laboratorio              |       |                      |   | Modalità di Pagamento Da   |                        |         | 0       |        |
| Commence                 |       | LAB                  | Q |                            |                        |         |         |        |
| Sequenza                 | •     | 0                    | Q | Modalita di Pagamento A    | <= ▼                   |         | Q       |        |
| Data Fattura Da          | >= -  | 01/01/2021           |   | Condizioni di Credito Da   | >= -                   |         | Q       |        |
| Data Fattura A           | <= -  | 16/03/2021           |   | Condizioni di Credito A    | <= ▼                   |         | Q       |        |
| Fattura Da               | >= -  |                      | Q | Stampa Fatture Provvisorie | •                      |         |         |        |
| Fattura A                | <= •  |                      | Q | Stampate                   | •                      |         |         |        |
| Cliente Da               | >= •  |                      | Q | Mostra Dettagli            | No -                   |         |         |        |
| Cliente A                | <= •  |                      | Q |                            |                        |         |         |        |
| Referente Da             | >= -  |                      | Q |                            |                        |         |         |        |
| Referente A              | <= -  |                      | Q |                            |                        |         |         |        |
| Report                   | Elen  | co Fatture sintetico |   | • 🗸                        |                        |         |         |        |
|                          |       |                      |   | Stamp                      | a Standard: STAMPASTOR | COFATTL | JRE1 (C | trl^p) |

| Stampa Storico Totali Fat | tture   |                              |            |                            |                          | - |         | ×      |
|---------------------------|---------|------------------------------|------------|----------------------------|--------------------------|---|---------|--------|
| Chiudi Preview Stamp      | a       |                              |            |                            |                          |   |         |        |
|                           |         |                              |            |                            |                          |   |         |        |
| Laboratorio               | -       | LAB                          | Q          | Modalità di Pagamento Da   | >= -                     |   | Q       |        |
| Sequenza                  | -       | 0                            | Q          | Modalità di Pagamento A    | <= •                     |   | Q       |        |
| Data Fattura Da           | >= -    | 01/01/2021                   |            | Condizioni di Credito Da   | >= -                     |   | Q       |        |
| Data Fattura A            | <= •    | 16/03/2021                   |            | Condizioni di Credito A    | <= •                     |   | Q       |        |
| Fattura Da                | >= •    | Campo Obbligatorio           | Q          | Stampa Fatture Provvisorie | •                        |   |         |        |
| Fattura A                 | <= -    |                              | Q          | Stampate                   | -                        |   |         |        |
| Cliente Da                | >= -    |                              | Q          | Mostra Dettagli            | No -                     |   |         |        |
| Cliente A                 | <= -    |                              | Q          |                            |                          |   |         |        |
| Partita Iva               | -       | Rimosso filtro su Referente  | e e aggiun | to filtro su Partita Iva   |                          |   |         |        |
| Modifie                   | care, a | ggiungere o eliminare filtri | i sulla st | ampa dei report            |                          |   |         |        |
| Report                    | Elen    | co Fatture sintetico         |            | • 🗸                        |                          |   |         |        |
|                           |         |                              |            | Stampa Pe                  | rsonalizzata: STAMPASTOR |   | JRE1 (C | trl^p) |

Esempio maschera di Stampa Personalizzata: